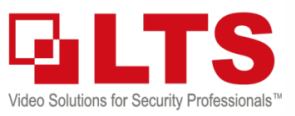

# Knowledge BaseText: Jimmy WangKB – Platinum Compatible Access with Windows 11

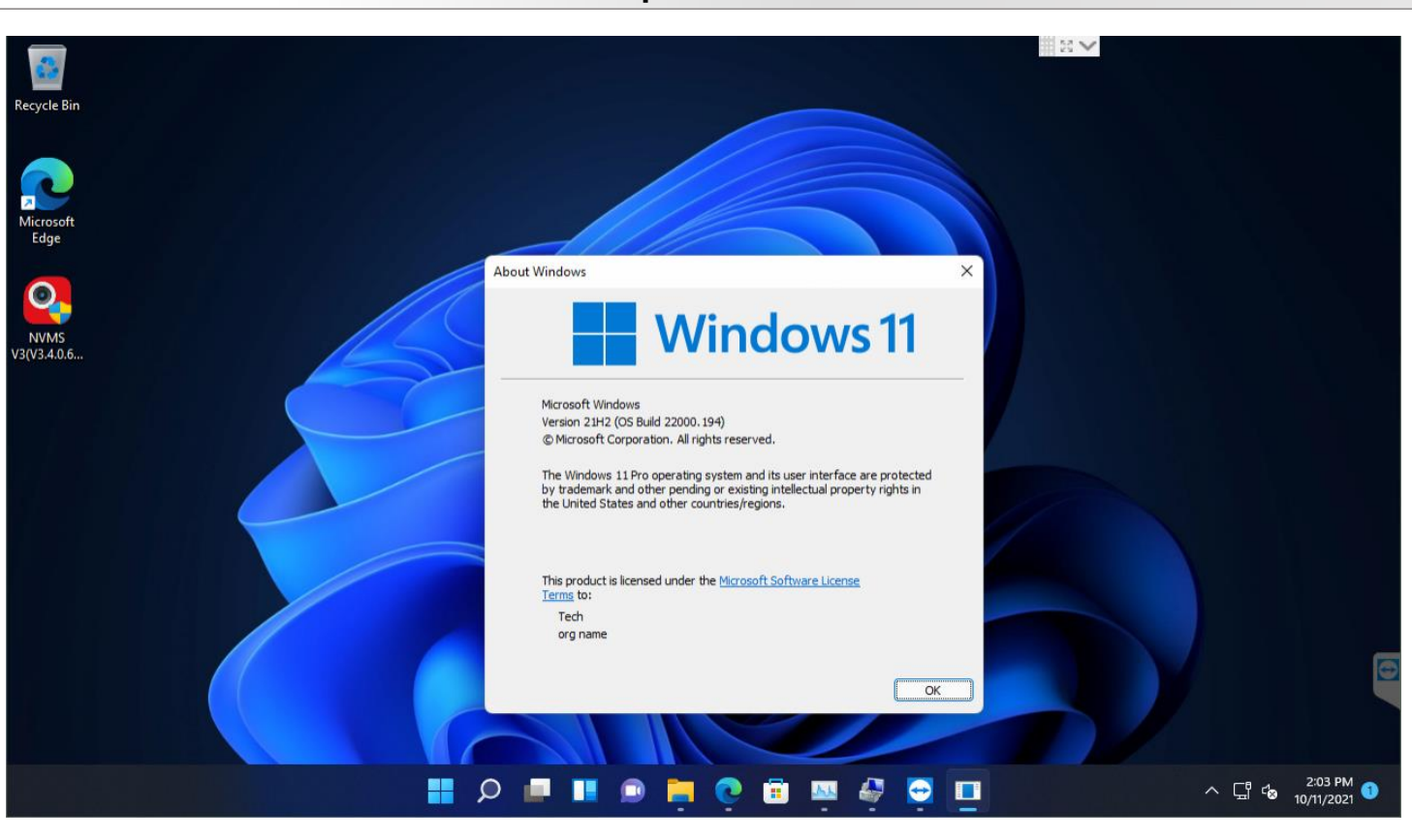

## Browser: Live View (with IE Mode ON)

| 🔲 🙆 Live View                                                                                                    | × $\mathfrak{G}$ Settings × +                         | - 20 V                      | - 0 ×                         |
|----------------------------------------------------------------------------------------------------|-------------------------------------------------------|-----------------------------|-------------------------------|
| ← → C (●)                                                                                                    | A Not secure   47.176.147.230:82/doc/page/preview.asp |                             | 冷 住 🕀 🥥 …                     |
| You're in Internet Explorer mod                                                                                                    | le. Most pages work better in Microsoft Edge.         | ow in toolbar               | Learn more 🗙                  |
| Platinum                                                                                                    | Live View Playback Picture                            | Configuration               | 👤 admin 🕞 Logout              |
| Embedded Net DVR                                                                                                    |                                                       |                             | PTZ                           |
| (a): Camera 01       10         (a): Camera 02       10         (a): Camera 03       10         (a): Camera 04       10         (a): Camera 04       10         (a): ZeroChannel 01       10 | 10-11-2021 Hen 13:50:27 (3)                           |                             |                               |
|                                                                                                    | 10-11-2821 Nov 13:58:39 (9)                           | 10-11-2021 Nov 13150139 (5) | Preset1                       |
|                                                                                                    | VIDEO LOSS                                            | VIDEO LOSS                  | Preset2<br>Preset3<br>Preset4 |
|                                                                                                    | Concra 03                                             | Concre 01                   | Preset5                       |
|                                                                                                    | ⊞ - tö - ⊎ - ₪                                        |                             | Preset6                       |
| Windows 11 Off                                                                                                    | ficial Version 🛛 🚦 🔎 💷 📕                              | • 🖬 💽 📾 🐺 🦃 🤤               | ^ ☐ ☎ <sup>1:58 PM</sup> ①    |

© 2021 LT Security, Inc. All Rights Reserved. White papers, data sheets, quick start guides, and/or user manuals are for reference only and may or may not be entirely up to date or accurate based upon the version or models. Product names mentioned herein may be the unregistered and/or registered trademarks of their respective owners. The knowledge base document designs for the internal training purpose only.

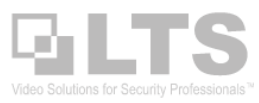

## Browser: Playback (with IE Mode ON)

| Playback                                                                               | × 🕸 Settings × +                                                                            |                                                                                                    | - 0 ×                                                                                                    |
|----------------------------------------------------------------------------------------|---------------------------------------------------------------------------------------------|----------------------------------------------------------------------------------------------------|----------------------------------------------------------------------------------------------------|
| ← → C @                                                                                | ▲ Not secure   47.176.147.230.82/doc/page/playback.asp                                      | 2 tè t≥                                                                                                    | ··· 🥥                                                                                                    |
| You're in Internet Explorer mod                                                        | e. Most pages work better in Microsoft Edge. Leave Show in toolbar                          |                                                                                                    | Learn more 🗙                                                                                                    |
| Platinum                                                                               | Live View Playback Picture Configuration                                                    | 1                                                                                                    | admin 🕒 Logout                                                                                                    |
| Embedded Net DVR                                                                       | Channel No.: 1                                                                              | Status: 1Speed                                                                                                    |                                                                                                    |
| <ul> <li>Camera 01</li> <li>Camera 02</li> <li>Camera 03</li> <li>Camera 04</li> </ul> | 10-11-2021 Hon 09:53:05 (S)                                                                 | 44 4         Sun Mon         26 27         3 4         10 11         17 18         24 25         31 1         Stream Typ         Main Streat         Set play1                                                                                                    | Det     2021     Image: Marcel Marcel |
| → →<br>D4:00 05:00                                                                     | ■ • []]     • []]     • []]     • []]     • []]       □ □ □ □ □ □ □ □ □ □ □ □ □ □ □ □ □ □ □ | Image: Non-State       Image: Non-State       Image: Non-State       Image: Non-State       Image: Non-State         :04       11:00       12:00       13:00       14:00         Image: Non-State       Image: Non-State       Image: Non-State       Image: Non-State         Image: Non-State       Image: Non-State       Image: Non-State       Image: Non-State       Image: Non-State         Image: Non-State       Image: Non-State       Image: Non-State       Image: Non-State       Image: Non-State       Image: Non-State         Image: Non-State       Image: Non-State | 0 : 00 +                                                                                                    |
| Windows 11 Of                                                                          | ficial Version 🛛 🚦 🔎 💻 💷 📄                                                                  | ) 💼 🔤 🚭 🕤 🔿                                                                                                    | -a 1:59 PM<br>-a 10/11/2021 ●                                                                                                    |

How to enable the Internet Explorer Mode (IE Mode)? The Internet Explorer won't let it run within Win11

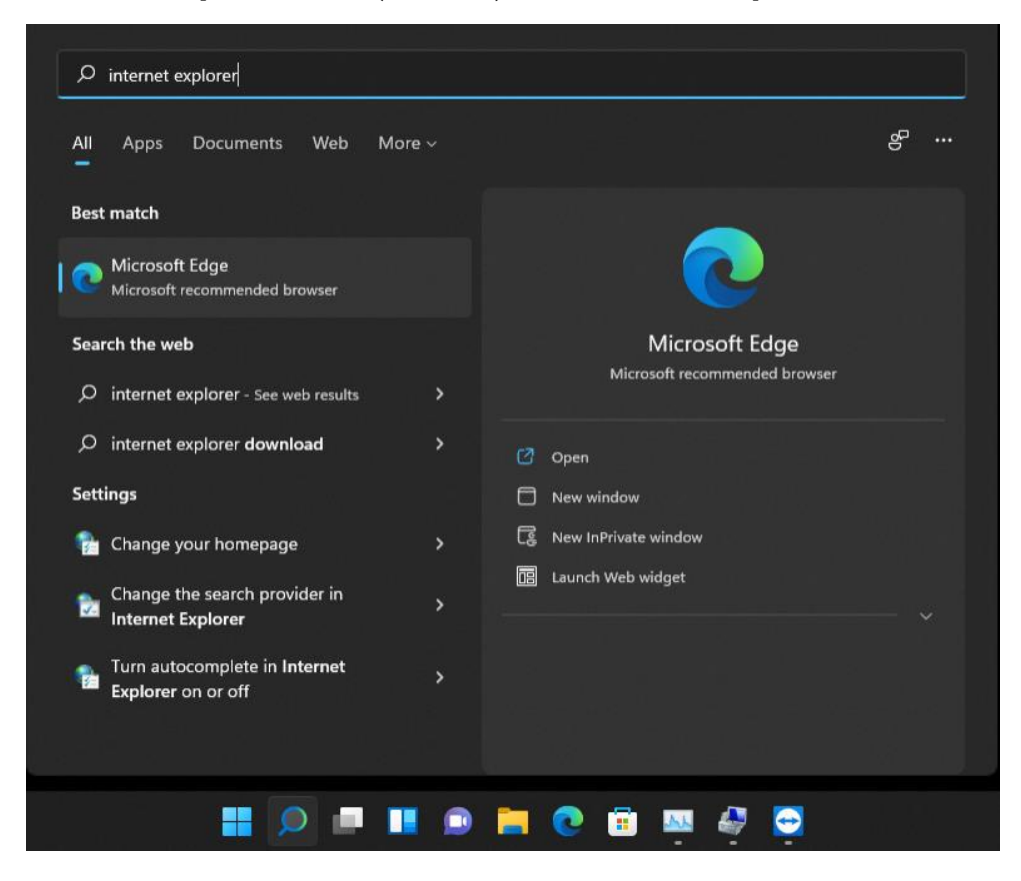

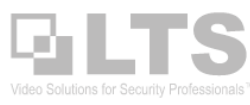

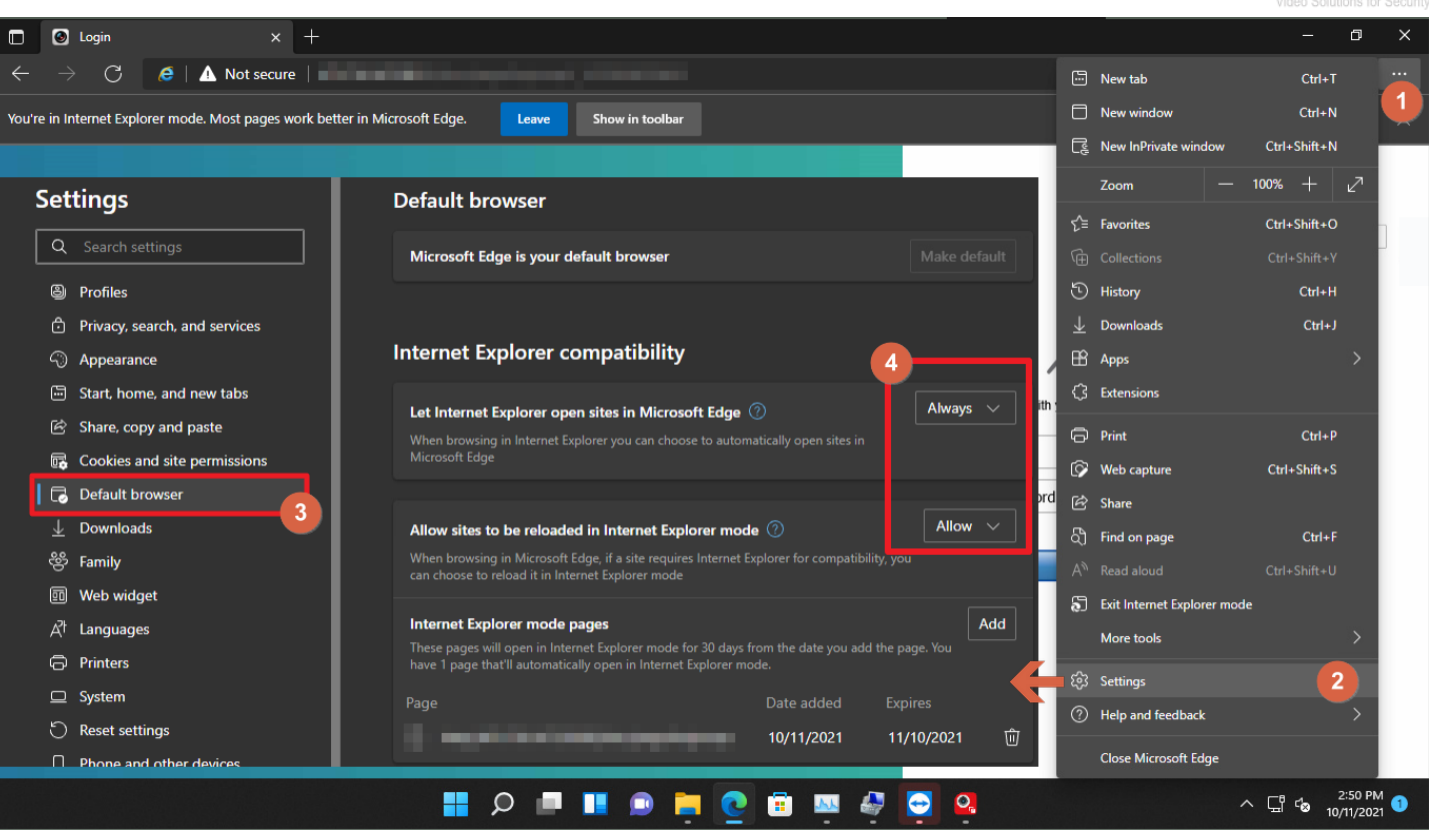

- 1. Open the Edge Browser, go to the **•••** menu.
- 2. Go to Settings
- 3. Find out the Default Browser from the left Panel.
- 4. Turn on Both sections to Always.
- 5. **Restart** the Edge Browser & Re-enter the DVR IP Address.
- 6. Enable IE Mode. Open the Edge Browser, go to the menu, then select **Reload in Internet Explorer mode**.
- 7. Now, you should see the IE mode logo. (Yellow Circle)

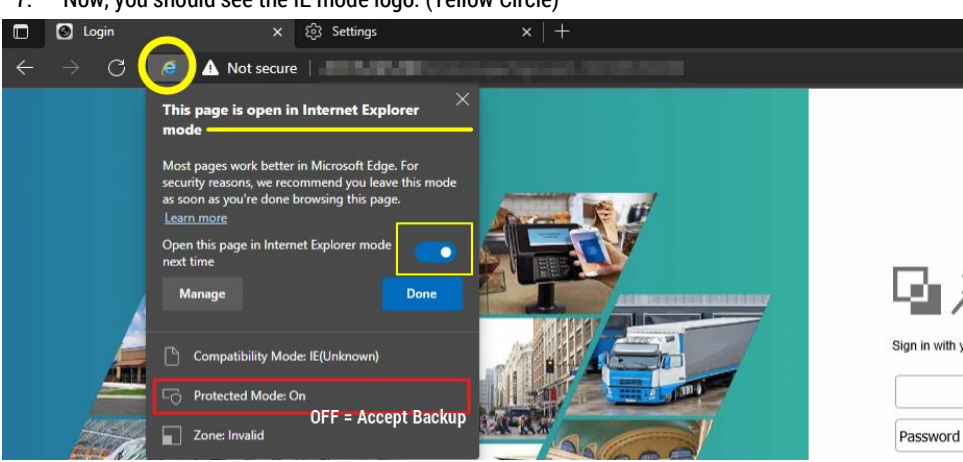

- 8. If you want to open this page in Internet Explorer mode next time, please turn on the switch.
- 9. Click Done to exit the prompt.

**NOTICE:** With the Protected Mode: ON. You probably are not able to save any video files. See how to disable this, please check the Adjust Protect Mode section.

10. Now, you should be able to download the plugin, install and Allow the plug-in like before.

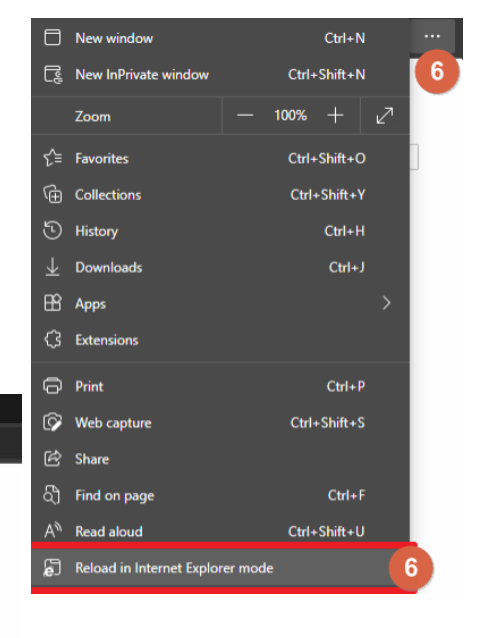

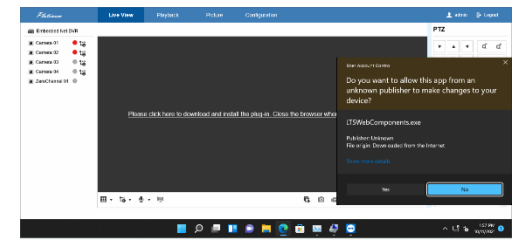

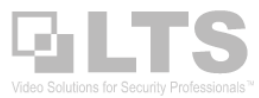

## How to Change Protect Mode: OFF

- 1. Open the Control Panel first. Click the Search icon.
- 2. Enter the "Control" keyword
- 3. Click Control Panel
- 4. After the panel is open, change View by: Large lcons
- 5. Find and click Internet Options

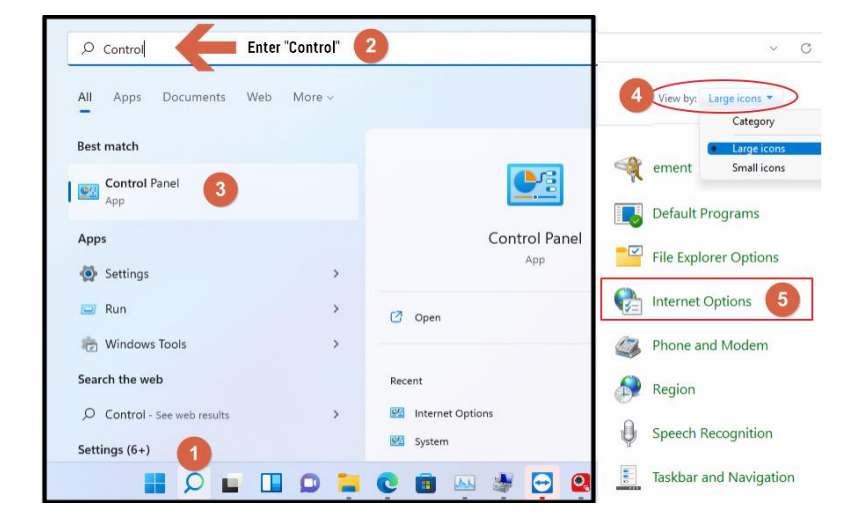

### Add the Address to the Trusted sites list.

- 1. After the Interion Options panel is open. click the **Security** tab (2<sup>nd</sup> tab) on the top.
- 2. Select Trusted sites
- 3. Select the Sites button, the Trusted site's panel will open.
- 4. Uncheck Require https:
- 5. Enter the DVR IP Address
- 6. Click Add
- 7. Click Close
- 8. Now, Open the Edge Browser and enter the IP Address. You can click the IE Mode icon to check the protected mode status

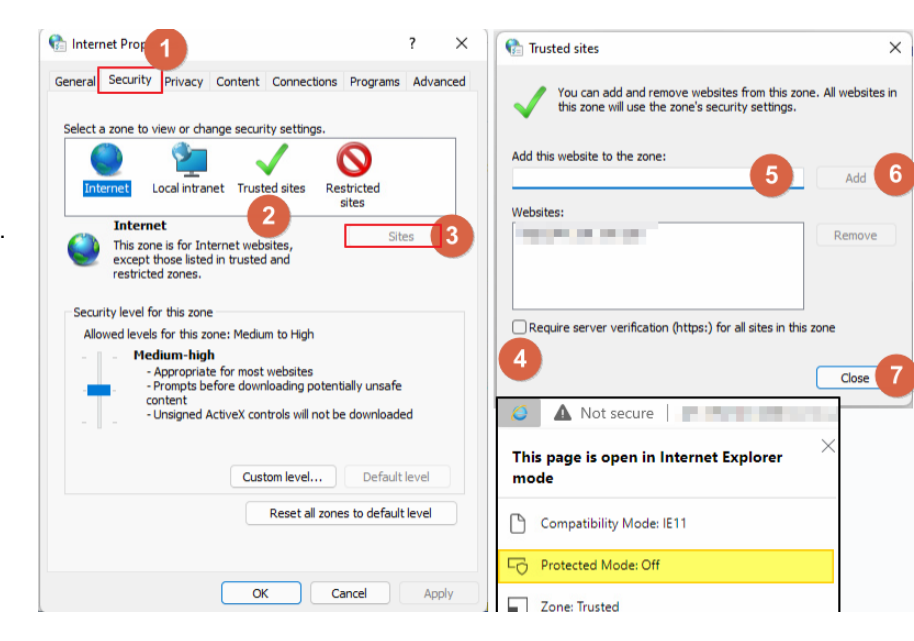

#### (Add the Site Address to the Trust Site List)

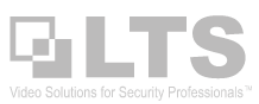

# NVMSv3: Live View

|                                            |                                                                                                    | 🔜 😒 💙 🛛 🕜 Not Log 注 🖾 admin 🔻 🛛 🖨 🗕 🗇 🗙                                                                                                    |  |  |
|--------------------------------------------|----------------------------------------------------------------------------------------------------|----------------------------------------------------------------------------------------------------|--|--|
| 🔠 Main View 💿 🗐 Maintenance and Management |                                                                                                    |                                                                                                    |  |  |
| Resource Auto-Switch                       | 10-11-2021 Mon 14:14:24 (S)                                                                                                    | 10-11-2021 Hon 14:14:25 (S)                                                                                                    |  |  |
| Search Q                                   | a second second                                                                                                    | A CONTRACT OF A CONTRACT OF A |  |  |
| Custom View                                | T                                                                                                    |                                                                                                    |  |  |
| ▼ 🗎 DVR                                    | and the second second s |                                                                                                    |  |  |
| Gamera1_DVR                                |                                                                                                    |                                                                                                    |  |  |
| Camera2_DVR                                |                                                                                                    | Windowski Windowski                                                                                                    |  |  |
| Camera3_DVR                                |                                                                                                    | Without and the second second se                                                                                                    |  |  |
| Camera4_DVR                                | Connece Of                                                                                                    |                                                                                                    |  |  |
| Channel-zero1_DVR                          |                                                                                                    |                                                                                                    |  |  |
|                                            | 10-11-2021 Non 14:14:25 (3)                                                                                                    | 10-11-2021 Non 14:14:25 (3)                                                                                                    |  |  |
|                                            |                                                                                                    |                                                                                                    |  |  |
|                                            |                                                                                                    |                                                                                                    |  |  |
|                                            | VIDEO LOSS                                                                                                    | VIDEO LOSS                                                                                                    |  |  |
|                                            |                                                                                                    |                                                                                                    |  |  |
|                                            |                                                                                                    |                                                                                                    |  |  |
|                                            |                                                                                                    | e etc                                                                                                    |  |  |
|                                            | Camera 03                                                                                                    | Camera 04                                                                                                    |  |  |
| PTZ Control                                | 1                                                                                                    | E 🛛 53 I 🗘                                                                                                    |  |  |
| 🙆 茴 🖾 🗸                                    |                                                                                                    | * □ *                                                                                                    |  |  |
| المرابلا فسلعوها والزاق                    | 🜉 🖻 🌻 🛤 💵 🔍 📲                                                                                                    | A C A C A C A C A C A C A C A C A C A C                                                                                                    |  |  |

# NVMSv3 Remote Configuration

| 🗢 TECHBENCH - TeamViewer — 🗆 X                                                                   |                     |                       |                                |                                            |                                     |                                  |
|--------------------------------------------------------------------------------------------------|---------------------|-----------------------|--------------------------------|--------------------------------------------|-------------------------------------|----------------------------------|
| 0                                                                                                | NVMS V3             |                       |                                |                                            | 🛛 🔀 🗸 🕜 Not Log 🕴                   | ≡ 🕢 admin 🕶   🛆 _ 🗇 🗙            |
| 88                                                                                               | 🖃 Main View         | 📰 Maintenance a       | nd Management 🛞                |                                            |                                     |                                  |
| =                                                                                                |                     | Device Stream         | Media Server                   |                                            |                                     |                                  |
|                                                                                                  |                     | + Add Q Onli          | ine D X De., 188 (             | OR 1. Upgra 🖸 Refresh 🖹 Get E              | wents from D C Export D., Total (1) | Filtor                           |
| ,<br>I<br>I<br>I<br>I<br>I<br>I<br>I<br>I<br>I<br>I<br>I<br>I<br>I<br>I<br>I<br>I<br>I<br>I<br>I |                     |                       | THE Data of the second best of |                                            |                                     | Filter                           |
|                                                                                                  |                     | Name                  | Connection T Net               | work Parameters Device Type Serial No.     | Security Level Resource Us          | Operation                        |
|                                                                                                  | Device              | DVR                   | IP/Domain 47.1                 | 176.147.230:8002 Encoding D LTD8504M-ST04  | 420210909 Strong 📀 Online           |                                  |
|                                                                                                  | Group               | Configuration         |                                |                                            | ]                                   | Basic Settings                   |
|                                                                                                  | Creap               |                       | Basic Information Time         | a Settings RS-232 RS-486 Menu Output About |                                     | Advanced Function                |
|                                                                                                  | Event Configuration | System                | Device Name                    | Embedded Net DVR                           |                                     |                                  |
| =                                                                                                | Stavage Schedule    | System Settings       | Device No.                     | 255                                        |                                     |                                  |
|                                                                                                  | Storage Schedule    | Maintenance           | Model                          | LTD8504M-ST                                | Durante Configuration               |                                  |
| 2                                                                                                | Account Manageme    | Security              | Serial No.                     | LTD8504M-ST0420210909CCWRG67459576WCVU     | Remote Configuration                |                                  |
|                                                                                                  |                     | Camera Management     | Firmware Version               | V4.26.120 build 210930                     | 👻 🍘 System                          | Configuring the Device Safety Se |
| <b>1</b>                                                                                         | System Configuratio | User Management       | Encoding Version               | V5.0 build 210930                          | 🎡 Login Security                    |                                  |
|                                                                                                  |                     | Network               | Hardware Version               | 0xc0fbeC0                                  | 🕨 🍘 Storage                         | 🗹 Lock L                         |
| ত                                                                                                | System Log          | Q. Video/Audio        | Web Version                    | V4.0.51 build 210625                       | E Contracte                         | Max. Password Attempts 5         |
|                                                                                                  |                     | image                 | Plugin Version                 | V3.0.7.3801                                | - Winage                            | Locked Time 1800                 |
|                                                                                                  |                     | Event                 | Number of Channels             | 4                                          |                                     |                                  |
|                                                                                                  |                     | E Storage             | Number of HDDs                 | 1                                          |                                     |                                  |
|                                                                                                  |                     | C Vehicle Detection   | Number of Alarm Input          | 0                                          |                                     | _                                |
|                                                                                                  |                     | CA VCA                | Number of Alarm Output         | 0                                          |                                     |                                  |
|                                                                                                  |                     | 🚑 Human Body Snapshot |                                | _                                          |                                     |                                  |
|                                                                                                  | ±<br>100 ⊡ ⊡ √×     |                       | ■ Save                         | <b></b>                                    |                                     | ☆ □ ☆                            |
|                                                                                                  |                     |                       |                                | = II 🗩 🐂 🕐 🕮 🛤 (                           | 🤤 🔁 🔼                               | ^ ☐ to 2:15 PM 10/11/2021        |

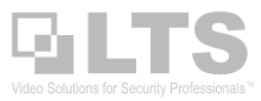

# NVMSv3 Playback

| <b>Q</b> N | NVMS V3                    | ter transferrer ter ter ter ter ter ter ter ter te                                                                                                    | ☷ 🖸 admin 🕶 🛛 🛆 — 🗇 🗙                                                                                                    |
|------------|----------------------------|----------------------------------------------------------------------------------------------------|----------------------------------------------------------------------------------------------------|
| 88         | 📧 Remote Playback 🛇 🗔      | Main View 📃 Maintenance and Management                                                                                                    |                                                                                                    |
|            | Time                       | 40 44 2024 May 07:24:20 (8)                                                                                                    |                                                                                                    |
| •          | 2021-10-11 00:00:00-2021-1 | 10-11-2021 Hom 07:21:28 (S)                                                                                                    |                                                                                                    |
|            | Camera                     |                                                                                                    |                                                                                                    |
|            | Search Q                   | and the second second second second second second second second second second second second second second second                                                                                                    | State of the state of the state                                                                                                    |
|            | T DVR                      | m Att                                                                                                    |                                                                                                    |
|            | Camera1_DVR                |                                                                                                    | With I                                                                                                    |
|            | Camera2_DVR                | Land John States To States I                                                                                                    | Mr. Aller                                                                                                    |
|            | Camera3_DVR                |                                                                                                    |                                                                                                    |
|            | Camera4_DVR                |                                                                                                    | Sector and the sector                                                                                                    |
|            |                            | A CONTRACT OF A CONTRACT OF A | a filling and a second second second                                                                                                    |
|            |                            |                                                                                                    |                                                                                                    |
|            |                            |                                                                                                    | CONTRACTOR DESCRIPTION                                                                                                    |
|            |                            |                                                                                                    |                                                                                                    |
|            |                            | Cam                                                                                                    | era 01                                                                                                    |
|            |                            |                                                                                                    | AND DESCRIPTION OF THE OWNER OF THE OWNER OWNER OF THE OWNER OWNER OWNER OWNER OWNER OWNER OWNER OWNER OWNER OWNER OWNER OWNER OWNER OWNER OWNER OWNER OWNER OWNER OWNER OWNER OWNER OWNER OWNER OWNER OWNER OWNER OWNER OWNER OWNER OWNER OWNER OWNER OWNER OWNER OWNER OWNER OWNER OWNER OWNER OWNE |
|            |                            |                                                                                                    |                                                                                                    |
|            |                            |                                                                                                    |                                                                                                    |
|            |                            | T A Human Vehicle Cameral DVR 10/11                                                                                                    |                                                                                                    |
|            | @ ಔ ⊄*                     |                                                                                                    | × □ ×                                                                                                    |
|            |                            |                                                                                                    | ∧ □ the 2:27 PM ①                                                                                                    |

#### Other Reference Thumbnails: (Not important)

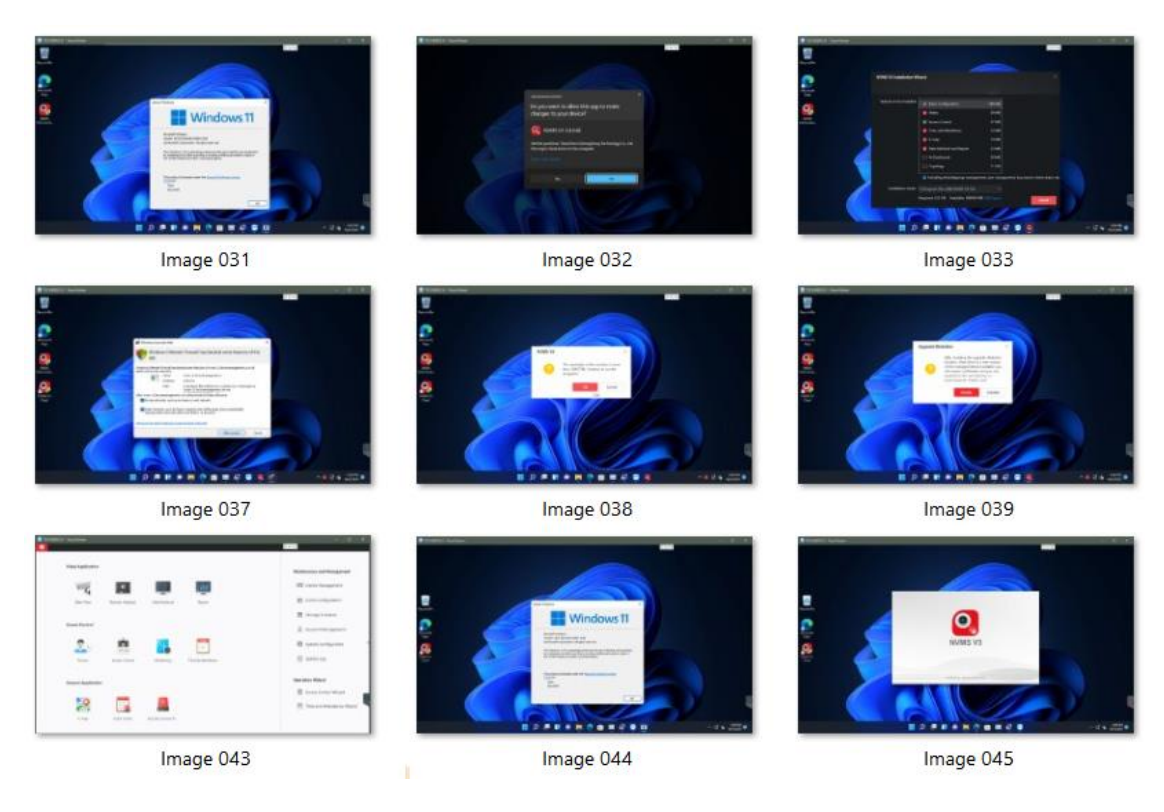